## 企业向厦门数据分中心办理入网手续流程

#### (一)企业向属地海关办理跨境电商备案

▶ 企业如果没有进出口货物收发货人的资质,需办理进出口货物收发货人的海关备案和中国电子口岸 UKEY 申办。(无纸化申办)

1. 进出口货物收发货人的海关备案: 企业需在中国国际贸易单一窗口或中国 电子口岸注册一个无卡用户的管理员账号信息,并登录单一窗口-全部应用-标准 版应用-企业资质-海关企业通用资质-企业备案-备案申请-录入企业信息。 打印《报关单位备案信息表》盖公章,连同营业执照一起上传申报。

#### 2. 中国电子口岸 UKEY 申办流程:

1).证件材料(请逐份加盖单位公章)

(1) 营业执照复印件。

(2) 《授权委托书》(附件1)。

(3) 法人身份证复印件、操作员身份证复印件、经办人身份证复印件。

2).办理流程

(1) 企业需在中国国际贸易单一窗口或中国电子口岸注册一个无卡用户的 管理员账号信息。

(2) 企业自行登录 e. chinaport. gov. cn, 点击"身份认证管理系统-企业 备案",完成企业法人及操作员信息录入、规范申报。操作步骤可详见《中国电 子口岸数据中心厦门分中心无纸化入网操作手册》, 附件 2)。

(3)企业在一个工作日后,访问"身份认证管理系统-企业备案-法人信息 录入",查看制卡中心审核状态。

(4) 邮寄领卡。厦门分中心根据企业在《授权委托书》邮寄领卡的授权, 在审核通过三个工作日后代为办理邮寄业务,企业应自行承担快递费用(快递到 付);若因企业填写错误导致快递无法送达或拒收退回的,企业应承担往返产生 的快递费用,并自行到厦门市湖里区象兴一路11号象屿保税区海关大楼7楼服 务大厅一号柜台领卡。

▶ 企业若已经是进出口货物收发货人,做跨境电商备案的流程如下:

使用操作员卡登录国际贸易单一窗口,选择企业资质更新申请,在"跨境电子商 务企业类型"中选择相应的电商企业类型,提交更改;

将变更后的《报关单位备案信息表》打印出来,加盖企业公章,上传文件并提交 给海关企管部门进行备案。

▶ 若有开展 9610 简化申报业务,同时需到出境地海关做简化申报业务登记。

如果要开展 9810 业务,需进行出口海外仓企业备案,还需提交《跨境电商海外仓出口企业备案登记表》、《跨境电商海外仓信息登记表》以及海外仓证明材料。

(二)企业向数据分中心办理入网手续(预计三个工作日内完成)

**办理单位:**厦门数据分中心。

**办理地点:** 厦门市湖里区象兴一路 23 号象屿保税区海关大楼 7 楼厦门数据分中 心。 办理流程参考:

企业向**注册地**海关企管部门提交企业信息登记(跨境电商业务)。

企业可通过《中国海关企业进出口信用信息公示平台》 http://credit.customs.gov.cn 查看"跨境贸易电子商务类型"是否已完成备案。

企业在《中国海关企业进出口信用信息公示平台》确认"跨境贸易电子商务类型" 已完成备案后,请填写《跨境出口统一版企业接入申请表》(表格每一项均为必 填项)(如下),并加盖公章发送至厦门海关数据分中心(二级节点)对外统一 受理邮箱 xmport@189.cn 后,致电厦门海关数据分中心热线 0592-5653395 申请 受理。

企业做好报文及传输客户端的准备工作;

厦门海关数据分中心将跨境出口统一版相关配置信息以邮件的形式反馈至企业 预留的邮箱,企业注意查收及保存。

(如有疑问可致电厦门海关数据分中心热线: 0592-5653395)

# 跨境电商出口统一版系统企业接入申请表

| 企业名称                                  | 必填            |          |                  |          |   |  |  |
|---------------------------------------|---------------|----------|------------------|----------|---|--|--|
| 海关编码(10位)                             | 必填            |          | 关区代码             | 必填       |   |  |  |
| 联系人                                   | 必填            |          | 联系电话(手机)         | 必填       |   |  |  |
| 统一社会信用                                | 用代码(18位       | <b>)</b> | 必填               |          |   |  |  |
| 电                                     | 子邮箱           |          | 填入预留的邮箱,用于接受配置信息 |          |   |  |  |
| 申请交换客                                 | <b>户端及版本</b>  | 号        | □1-ecom          | □ 2-away |   |  |  |
|                                       |               |          | □3 其他(请备注:       |          |   |  |  |
|                                       | □ 新上线企        |          | □ 企业注销           |          |   |  |  |
| 申请服务类别 □ 变更申请(1.<br>2. 跨境出口 ID 号(16 位 |               |          | Ź:               |          | ) |  |  |
| 申请上线环境                                | □运行环境 □联调测试环境 |          |                  |          |   |  |  |
| 电子口岸 IC/IKI                           | EY 卡卡号        | 请填入操     | 作卡或者 UKEY 背后     | 的数字      |   |  |  |
| 备注                                    |               |          |                  |          |   |  |  |
|                                       |               |          |                  |          |   |  |  |
|                                       |               |          |                  |          |   |  |  |
|                                       | (企业签章处)       |          |                  |          |   |  |  |
|                                       |               |          | 日期: 年            | 月日       |   |  |  |

注意事项:

1. "备注"栏为选填项,其他栏位为必填项,请如实填写。

2. 建议**填写打印,并<mark>加盖公章</mark>。** 

3. 请发送至厦门海关数据分中心(二级节点)对外统一受理邮箱

xmport@189.cn,并致电厦门海关数据分中心热线 0592-5653395 申请受理。

附件1

# 授权委托书

中国电子口岸数据中心厦门分中心:

现我司\_\_\_\_\_\_填写企业名称),统一社会信用 代码:\_\_\_\_\_;海关代码:\_\_\_\_\_,委托 中国电子口岸数据中心厦门分中心代为办理邮寄业务。

一、我司承诺在办理该业务时提供和录入的所有资料和表 格均具备真实性、有效性,我司均予以承认。

二、我司授权贵单位在办理完成后将电子口岸卡通过 EMS 快递至以下我司地址,因快递业务产生的相关费用和收件责任 由我司自行承担。我司对办理邮寄的流程及注意事项已详细阅 读,并将严格遵照执行。

三、我司承诺将实名注册使用贵单位提供的"智能客服" 等线上服务。

四、我司将妥善保管电子口岸 IC 卡及企业服务帐户信息, 及时修改初始密码,做好操作员授权及管理。

收件地址:

收件人:

联系电话:

公司名称 (盖章)

法人姓名:

法人电话 (手机):

签署日期: 年 月 日

(此委托书需如实填写完整并加盖授权单位公章生效)

附件2

# 中国电子口岸数据中心厦门分中心无纸化 入网操作手册

# 一、系统环境

## 操作系统

Windows 7 或 10 (32 位或 64 位操作系统均可) 不推荐 Windows XP 系统

#### 浏览器

谷歌 Chrome 20 及以上版本

若用户使用 windows 7 及以上操作系统(推荐使用 Chrome 50 及以上版本)

若用户使用 windows XP 系统 (推荐使用 Chrome 26 版本的 浏览器)

IE9 及以上版本 (推荐使用 IE 10 或 11 版本)

## 二、业务系统路径

登陆"中国电子口岸业务系统",网址: https://e.chinaport.gov.cn 进入"身份认证管理系统"

| 2020年9月29日 笙明            |                      |                                            | 三天 二二天 天王                                               |
|--------------------------|----------------------|--------------------------------------------|---------------------------------------------------------|
|                          |                      | 濟輸入搜索关键字                                   | Q <u>路</u><br>發录/注册                                     |
| 合前 🛛 🖓 🕼                 |                      | 政策导读 🗘 办事服务                                | ⑦ 客服专区 Q2 互动交流                                          |
| 业务系统                     |                      | 快速指南                                       | 用户手册 重要全部                                               |
| 1000 出口退税联网稽查            | 增<br>进口增值院联网核查<br>系统 | 海关与国家外汇管理<br>局数据交换系统(原<br>进口付汇、出口收汇<br>系统) | 逆口増値税駅网校重系统操作手册     海关与国家外江管理局数据交换系     进出口原产地证书状态查询系统摄 |
| 特殊<br>海关特殊监管区域原<br>产地证查询 | 意促会出口原产地证书电子联网核查     | 进出口原产地证书状<br>态查询                           | 优惠贸易协定原产地要素申报系统 企业管理系统操作手册-都委请 企业管理系统操作手册-都委请           |
| (基) 优惠贸易协定原产地<br>要素申报    | 企业管理系统               | 新车辆进口证明书                                   | 企业管理系统操作手册-部委端<br>企业管理系统操作手册-企业端<br>新车辆进口证明书系统操作手册      |
| 名名 <sup>部门管理</sup>       | 关论合作平台               | EB RA管理                                    | 部门管理系统操作手册<br>报关代理委托系统操作手册<br>身份认证管理系统操作手册              |
| 王 联网许可证查询系统              | 通关无纸化协议签约<br>系统      | 海关事务联系单                                    |                                                         |
| 报关代理委托                   | ▲ 身份认证管理系统           | ●□□ 船舶吨税执照申请                               |                                                         |

# 三、用户密码登录

企业在中国国际贸易单一窗口或电子口岸完成新用户注册,获 取用户名及密码。

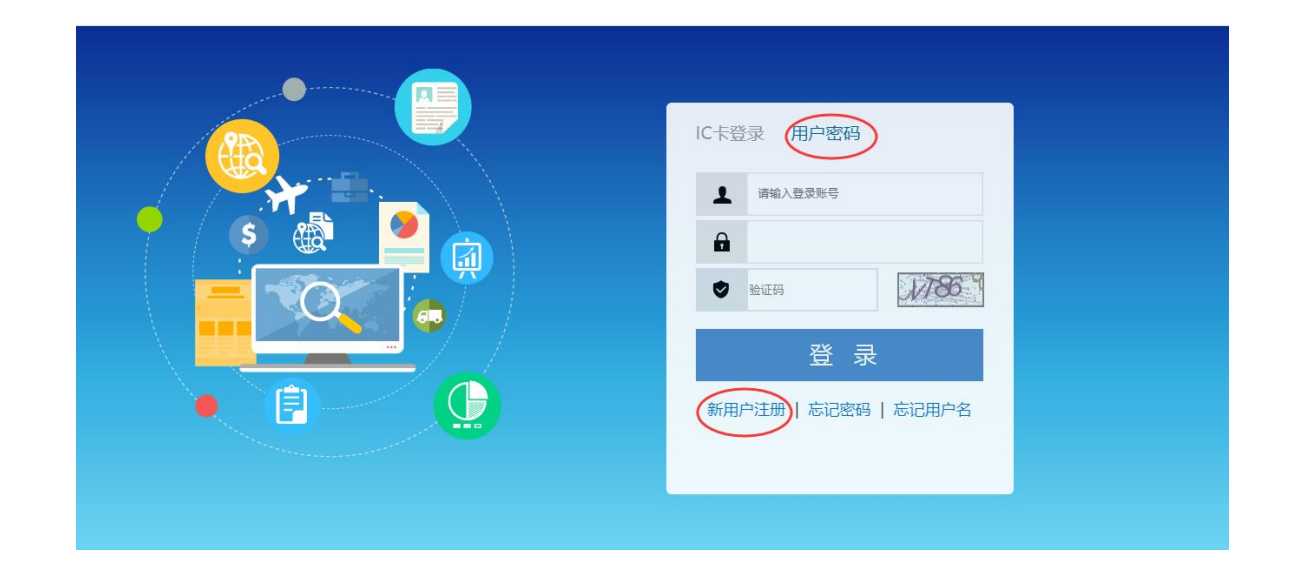

# 四、法人信息录入及申报

点击左侧菜单"企业备案——法人信息录入"(如下图)进行信息录入,并上传《法人身份证正反面》《授权委托书》《工商

营业执照》《经办人身份证正反面》等附件,上传完后先点击

## "暂存"再点击"申报"。

|              | 身份认证管理系统      |                            |         |                | 8 ( <b>1</b> 11) |                    |                         | り退出   |
|--------------|---------------|----------------------------|---------|----------------|------------------|--------------------|-------------------------|-------|
| 身份认证管理系统     | ☰ 📢 首页 法人们    | 信息录入 💿                     |         |                |                  |                    | Þ                       | 关闭操作。 |
| 企业备案         | ₿初行【± 中报 × MR | ⊖ 110                      |         |                | 当前信息是            | 退单状态; 数据分中心退       | æ;                      |       |
| 法人信息录入       | 企业基本信息        |                            |         |                |                  |                    |                         |       |
| 企业商务部资质备案(预录 | 数据中心统一编号      | transmission (             | 操作员统一编号 |                | 单位类别             | 通出口透物收发债人          | *                       |       |
| 企业海关资质备富(预录入 | 统一社会信用代码      | G                          | 企业名称    | C. C. Constant |                  |                    | G.                      |       |
| 企业外汇资质备案(预录入 | 企业地址          | · ·                        | *       | ▼ 完整填写营业       | 也执照上的住所          |                    |                         |       |
| 企业操作员预录入     | 法定代表人/负责人     | G                          | 还件关型    | 90E 👻          | 证件号码             | Carlo and Andrew 7 | G                       |       |
| 补办法人卡        | 性别            | 男 👻                        | 国家/地区   | 中国・            | 法定代表人电话          |                    |                         |       |
| 制卡代理点联系方式    | 操作员类型         | 企业法人                       | IC卡号    |                | 发卡机构 (制卡代理点) 😆   | <b>国120</b> 年中心    | <ul> <li>●更多</li> </ul> |       |
| 104          | 主管市场监管部门      | 350000 *                   | 联系人     |                | 联系人电话            |                    |                         |       |
|              | 参注            |                            |         |                |                  |                    |                         |       |
|              | 审批意见          | Construction of the second |         |                |                  |                    |                         |       |

### 录入说明:

 录入"统一社会信用代码"后可返填部分信息,请仔细核对 返填信息是否正确,黄色栏位为必填项。注意: "企业 地址"栏内容需根据营业执照内的地址完整填写!

②发卡机构代理点录代码: "20"后系统返填"厦门制卡中心"。 ③主管市场监督管理部门录代码: "350000"后系统返填"福建 省工商行政管理局"。

④单位类型录代理:根据企业的类型选择,一般选择"A 进出口企业"。

- ⑤企业三证合一信息录入完成后,上传所需资料(必须要原件拍照或扫描,每张照片不能超过4M,超过请压缩后再上传)。
- ⑥附件上传完成后,先"暂存"后"申报"。

# 五、操作员信息预录入

1.刷新页面,点击左侧菜单"企业操作员预录入——操作员信息预录入",并申报。

| 参 中国电子口岸  <br>China E-Port | 身份认证管理系统                   |                |         |         |        | & = | والمتحرجة |     | じ 退出  |
|----------------------------|----------------------------|----------------|---------|---------|--------|-----|-----------|-----|-------|
| 身份认证管理系统 〈                 | ☰ 📢 首页 法                   | (信息录入 🛛 操作员    | 信息预录入 🛛 |         |        |     |           | ₩   | 关闭操作▼ |
| 企业备案 〈                     | ② 重置 Q 查询 ▲ 新增<br>企业操作员信息预 | <b>〕</b><br>渌入 |         |         |        |     |           |     |       |
| 企业操作员规求入 × 接作员信息规求入        | 统一社会信用代码 等于                |                | D       | 企业名称 包含 |        |     | 证件号 等于    |     |       |
| 制卡代理点联系方式                  | 操作                         | 统一社会信用代码       | 企业名称    | 法人代表    | 操作员姓名  | 证件号 | 用户地址      | 联系电 | 活     |
|                            |                            |                |         | 无符合查询的  | 發件的数据! |     |           |     |       |
|                            |                            |                |         |         |        |     |           |     |       |
|                            |                            |                |         |         |        |     |           |     |       |
|                            |                            |                |         |         |        |     |           |     |       |

2.上传附件及保存

录入操作员基本信息并上传《操作员身份证正反面》附件,上 传成功后点击"暂存"(如下图)。

| ÷                 | 三 41 首页 法人信息录入 ○ 操作员信                                        | 息夜录入 🔉 企业操作员(夜录入) 新増9                                    |              | ▶ 关闭操作 |
|-------------------|--------------------------------------------------------------|----------------------------------------------------------|--------------|--------|
| 身份认证管理系统 〈 企业备案 〈 | ▲ ¥存<br><del>③企业操</del> 作员信息录入                               |                                                          |              |        |
| 企业操作风观家人 *        | 绕一社会信用代码                                                     | 企业统一编码                                                   | 操作员卡类型       |        |
| 操作员信息预录入          | 操作员统一编码                                                      | 操作员ic卡编码                                                 | 发卡机构         |        |
| 制卡代理点联系方式         | 企业名称                                                         | 企业地址                                                     | 法人代表         |        |
|                   | 持卡人姓名                                                        | 性别按空格键检索、支持模糊查询                                          | 出生日期 请选择日期   |        |
|                   | 国家/地区 按空格键检索、支持                                              | 莫糊查询 证件类型 按空格键检索、支持模糊查询                                  | 证件号码         |        |
|                   | 联系电话                                                         | 学历 按空格键检索、支持模糊查询                                         | 职务           |        |
|                   | 传真                                                           | 由於與                                                      | 电子信箱         |        |
|                   | 户口地址                                                         | 用户地址                                                     |              |        |
|                   | 经办人                                                          | 经办人联系方式                                                  |              |        |
|                   | C 上传附件<br>提示:可上传后即名为jpgl*jpegl*gfl*pngl*bmp<br>单据类型:按空俗硬绘集、文 | * 20頃文件,単个文件大小不能超过4M<br>1時間開合同     文件描任: [ 透耀文件] 未选择任何文件 | <u>▲ 149</u> |        |
|                   | 序号 单据类型                                                      | 文件名称                                                     | 文件大小(KB)     | 操作     |
|                   |                                                              | 96 T (0-10)                                              |              |        |

备注: 持卡人在同一家企业内身份信息不可重复。